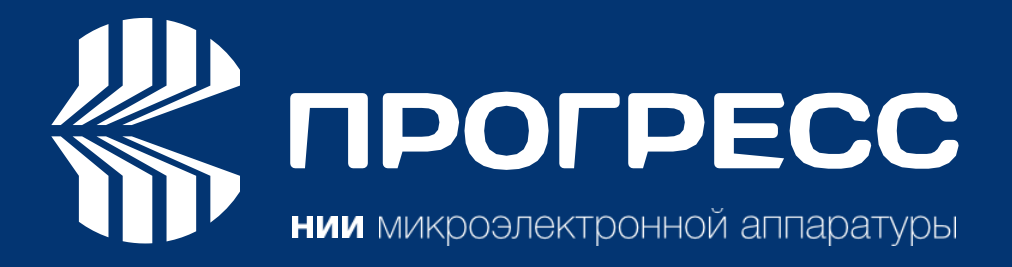

# ПроГеоСеть (ProGeoNet)

Руководство пользователя *Редакция 28.10.2024*  2024

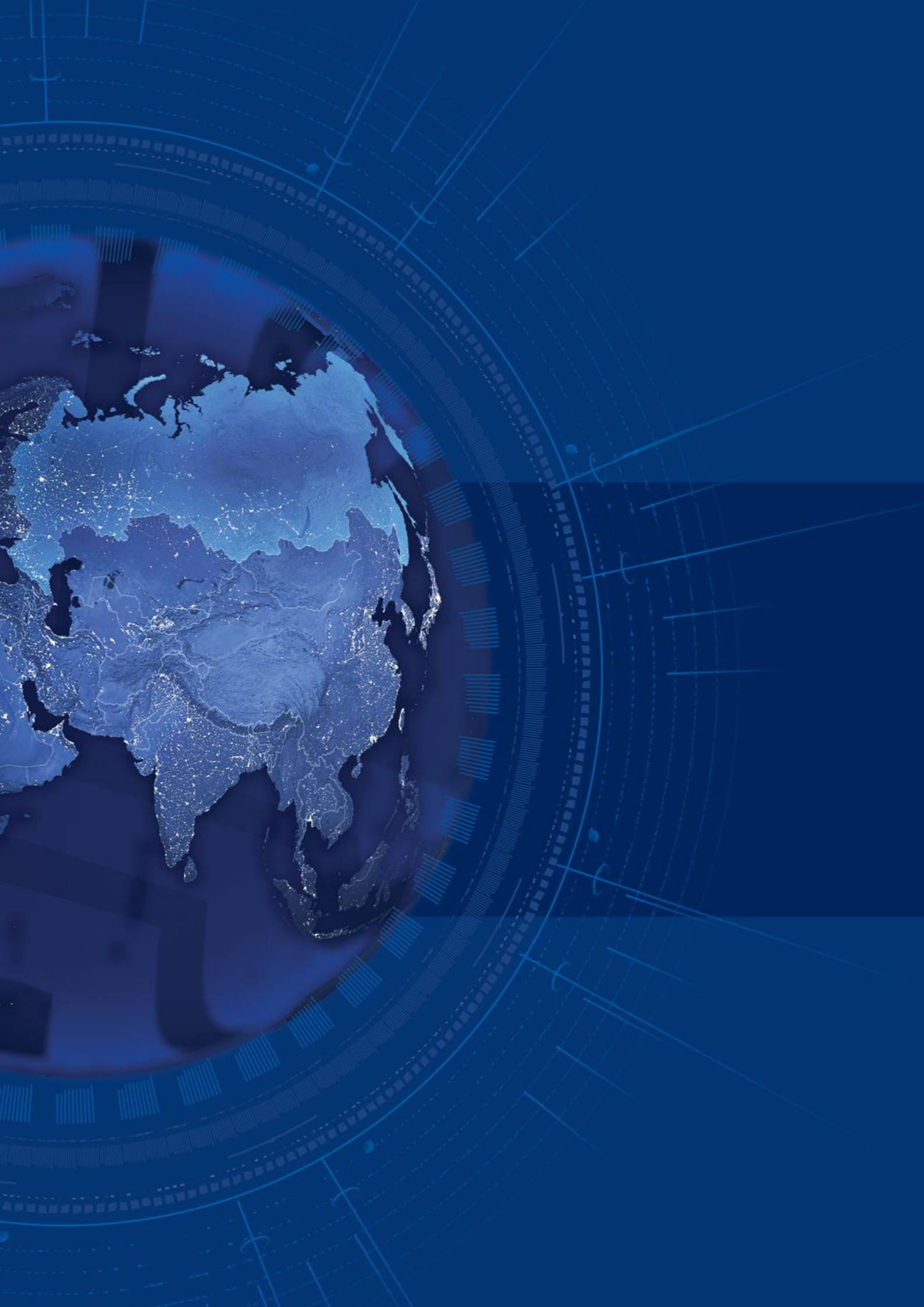

# Содержание

| ПРЕДИСЛОВИЕ                                             | 4  |
|---------------------------------------------------------|----|
| ВВЕДЕНИЕ                                                | 7  |
| ГЛАВА 1. АВТОРИЗАЦИЯ И ВХОД В ЛИЧНЫЙ КАБИНЕТ ПРОВАЙДЕРА | 10 |
| ГЛАВА 2. БАЗОВЫЕ СТАНЦИИ                                | 11 |
| ГЛАВА З. ПАНЕЛЬ МОНИТОРИНГ                              | 14 |
| ГЛАВА 4.ПАНЕЛЬ УЧЕТНЫЕ ЗАПИСИ                           | 16 |
| ГЛАВА 5. ПАНЕЛЬ АРХИВ RTCM                              | 21 |
| ГЛАВА 6. ПАНЕЛЬ СТАТИСТИКА                              | 22 |
| ГЛАВА 7. ПАНЕЛЬ АДМИНИСТРИРОВАНИЕ                       | 25 |
|                                                         |    |

## ПРЕДИСЛОВИЕ

Благодарим вас за покупку этого продукта. Материалы, доступные в этом руководстве («Руководство»), были подготовлены организацией НИИМА ПРОГРЕСС («НИИМА ПРОГРЕСС») для владельцев продуктов, выпускаемых НИИМА ПРОГРЕСС. Руководство создано для помощи пользователям программного обеспечения ProGeoNet (ПроГеоСеть, ПГС) и его использование регулируется настоящими условиями («Правила и условия»). Пожалуйста, внимательно прочтите настоящие Условия.

#### УСЛОВИЯ И ПОЛОЖЕНИЯ

АВТОРСКИЕ ПРАВА вся информация, содержащаяся в данном руководстве, является интеллектуальной собственностью НИИМА ПРОГРЕСС и защищена авторским правом.

Вы не имеете права использовать, получать доступ, копировать, хранить, отображать, создавать какие-либо производные продукты, продавать, изменять, публиковать, распространять или предоставлять третьим лицам доступ к любой графике, содержанию, информации или данным в этом руководстве без явного письменного согласия НИИМА ПРОГРЕСС и можете использовать такую информацию только для работы вашего программного обеспечения. Информация и данные в этом руководстве являются ценным активом НИИМА ПРОГРЕСС и были разработаны путем значительных затрат труда, времени и денежных средств и являются результатом собственного выбора, координации и организации со стороны НИИМА ПРОГРЕСС.

ТОРГОВЫЕ ЗНАКИ – НИИМА ПРОГРЕСС являются товарными знаками или зарегистрированными товарными знаками НИИМА ПРОГРЕСС. Windows® - это зарегистрированная торговая марка корпорации Microsoft; Словесный знак Bluetooth® принадлежит Bluetooth SIG, Inc.

Названия продуктов и компаний, упомянутые здесь, могут быть товарными знаками соответствующих владельцев.

ОТКАЗ ОТ ГАРАНТИИ – ЗА ИСКЛЮЧЕНИЕМ ЛЮБЫХ ГАРАНТИЙ, СОДЕРЖАЩИХСЯ В НАСТОЯЩЕМ РУКОВОДСТВЕ ИЛИ ГАРАНТИЙНОМ ТАЛОНЕ, ПРИСОЕДИНЕННОМ К ПРОДУКТУ, ДАННОЕ РУКОВОДСТВО ПРЕДОСТАВЛЯЕТСЯ «КАК ЕСТЬ». ДРУГИХ ГАРАНТИЙ НЕТ. НИИМА ПРОГРЕСС ОТКАЗЫВАЕТСЯ ОТ ЛЮБЫХ ПОДРАЗУМЕВАЕМЫХ ГАРАНТИЙ ПРИГОДНОСТИ ДЛЯ ПРОДАЖИ ИЛИ ПРИГОДНОСТИ ДЛЯ ЛЮБОГО ОПРЕДЕЛЕННОГО ΠΡΟΓΡΕСС ИСПОЛЬЗОВАНИЯ. НИИМА И EΕ ДИСТРИБЬЮТОРЫ ΗE НЕСУТ ОТВЕТСТВЕННОСТИ ЗА ТЕХНИЧЕСКИЕ ИЛИ РЕДАКЦИОННЫЕ ОШИБКИ ИЛИ УПУЩЕНИЯ, СОДЕРЖАЩИЕСЯ В ПРЕДОСТАВЛЯЕМОМ ИМ ПРОДУКТЕ; НИ ЗА СЛУЧАЙНЫЕ ИЛИ КОСВЕННЫЕ УБЫТКИ, ВОЗНИКШИЕ В РЕЗУЛЬТАТЕ ПРЕДОСТАВЛЕНИЯ или ИСПОЛЬЗОВАНИЯ ЭТОГО МАТЕРИАЛА. ТАКИЕ УБЫТКИ ВКЛЮЧАЮТ, НО МОГУТ НЕ ОГРАНИЧИВАТЬСЯ ПОТЕРЕЙ ВРЕМЕНИ, ПОТЕРЕЙ ИЛИ УНИЧТОЖЕНИЕМ ДАННЫХ, ПОТЕРЕЙ ПРИБЫЛИ, ЭКОНОМИИ ИЛИ ДОХОДА ИЛИ ПОТЕРЕЙ ИСПОЛЬЗОВУЕМОГО ПРОДУКТА. КРОМЕ ТОГО, НИИМА ПРОГРЕСС НЕ НЕСЕТ ОТВЕТСТВЕННОСТИ ЗА УЩЕРБ ИЛИ РАСХОДЫ, ПОНЕСЕННЫЕ В СВЯЗИ С ПОЛУЧЕНИЕМ ЗАМЕНЯЮЩИХ ПРОДУКТОВ ИЛИ ПРОГРАММНОГО ОБЕСПЕЧЕНИЯ, ПРЕТЕНЗИЙ ДРУГИХ ЛИЦ, НЕУДОБСТВА ИЛИ ЛЮБЫЕ ДРУГИЕ РАСХОДЫ. В ЛЮБОМ СЛУЧАЕ НИИМА ПРОГРЕСС НЕ НЕСЕТ ОТВЕТСТВЕННОСТЬ ЗА УЩЕРБ ИЛИ ПРЕТЕНЗИИ ТРЕТЬИХ ЛИЦ ИЛИ ЮРИДИЧЕСКОГО ЛИЦА, ПРЕВЫШАЮЩИЕ ЦЕНУ ПОКУПКИ ПроГеоСеть.

ЛИЦЕНЗИОННОЕ СОГЛАШЕНИЕ – Использование любых компьютерных программ или программного обеспечения, поставляемых НИИМА ПРОГРЕСС или загруженных с веб-сайта НИИМА ПРОГРЕСС («Программное обеспечение») в отношении приемников НИИМА ПРОГРЕСС означает принятие настоящих Положений и условий настоящего Руководства и согласие соблюдать эти Положения и Условия. Пользователю предоставляется личная, неисключительная, непередаваемая лицензия на использование такого Программного обеспечения в соответствии с настоящим Соглашением на условиях, изложенных здесь, и в любом случае только с одним компьютером. Вы не имеете права уступать или передавать Программное обеспечение или настоящую лицензию без явного письменного согласия НИИМА ПРОГРЕСС. Данная лицензия действительна до прекращения ее действия.

Вы можете прекратить действие лицензии в любое время, уничтожив Программное обеспечение и Руководство. НИИМА ПРОГРЕСС может прекратить действие лицензии, если вы не соблюдаете какое-либо из Положений или условий. Вы соглашаетесь уничтожить Программное обеспечение и руководство после прекращения использования вами программного обеспечения. Все права собственности, авторские права и другие права интеллектуальной собственности на Программное обеспечение принадлежат НИИМА ПРОГРЕСС. Если эти условия лицензии неприемлемы, верните программное обеспечение и руководство.

КОНФИДЕНЦИАЛЬНОСТЬ – Настоящее Руководство, его содержимое и Программное обеспечение (совместно именуемые «Конфиденциальная информация») являются конфиденциальной и частной собственностью НИИМА ПРОГРЕСС. Вы соглашаетесь соблюдать конфиденциальную информацию НИИМА ПРОГРЕСС с осторожностью не менее строгой, чем та, которую вы бы использовали для защиты своих наиболее ценных коммерческих секретов. Ничто в этом параграфе не ограничивает вас в раскрытии Конфиденциальной информации вашим сотрудникам, если это может быть необходимо или целесообразно для работы ПроГеоСеть. Такие сотрудники также обязаны сохранять конфиденциальность информации. В случае, если Вы по закону вынуждены раскрыть какуюлибо Конфиденциальную информацию, вы должны немедленно уведомить об этом НИИМА ПРОГРЕСС, чтобы она могла запросить соответствующее средство правовой защиты.

ВЕБ-САЙТ; ДРУГИЕ ЗАЯВЛЕНИЯ – На веб-сайте НИИМА ПРОГРЕСС (или на любом другом веб-сайте) или в любой другой рекламе или литературе НИИМА ПРОГРЕСС не содержится никаких заявлений, сделанных сотрудником или независимым подрядчиком об изменениях НИИМА ПРОГРЕСС настоящих Условий (включая лицензию на программное обеспечение, гарантию и ограничения ответственности).

РАЗНОЕ – Вышеуказанные Условия и положения могут быть дополнены, изменены, заменены или отменены НИИМА ПРОГРЕСС в любое время. Вышеуказанные Условия регулируются и толкуются в соответствии с законами Российской Федерации. НОРМАТИВНАЯ ИНФОРМАЦИЯ

В следующих разделах представлена информация о соответствии данного продукта государственным нормам.

#### КОПИИ ЭКРАНА

В данном руководстве приведены примеры снимков (копий) экрана. Реальный экран может немного отличаться от приведенного образца. Экран зависит от используемого Вами приемника, используемой операционной системы и сделанных настроек. Это нормально и не может быть поводом для беспокойства.

#### ТЕХНИЧЕСКАЯ ПОДДЕРЖКА

Если у Вас возникла проблема и Вы не можете найти необходимую информацию в документации по продукту, обратитесь к своему дилеру. Или запросите техническую поддержку, используя сайт НИИМА ПРОГРЕСС. Чтобы связаться со службой поддержки клиентов НИИМА ПРОГРЕСС, напишите письмо с вопросом в службу поддержки.

# ВВЕДЕНИЕ

Программный комплекс ПроГеоСеть, созданный на основе разработанного NTRIP caster, предназначен для управления постоянно действующими ГНСС станциями и создания непрерывного координатного пространства в зоне обслуживания потребителей спутникового геодезического и навигационного оборудования.

Комплекс позволяет осуществлять позиционирование и навигацию статических и подвижных объектов на основе данных спутниковых систем - GPS, ГЛОНАСС, Galileo, Beidou, QZSS, IRNSS, методами RTK, RTPK, PPP, классической постобработки.

Облачные сервисы обработки ГНСС данных представлены на рисунке 1.

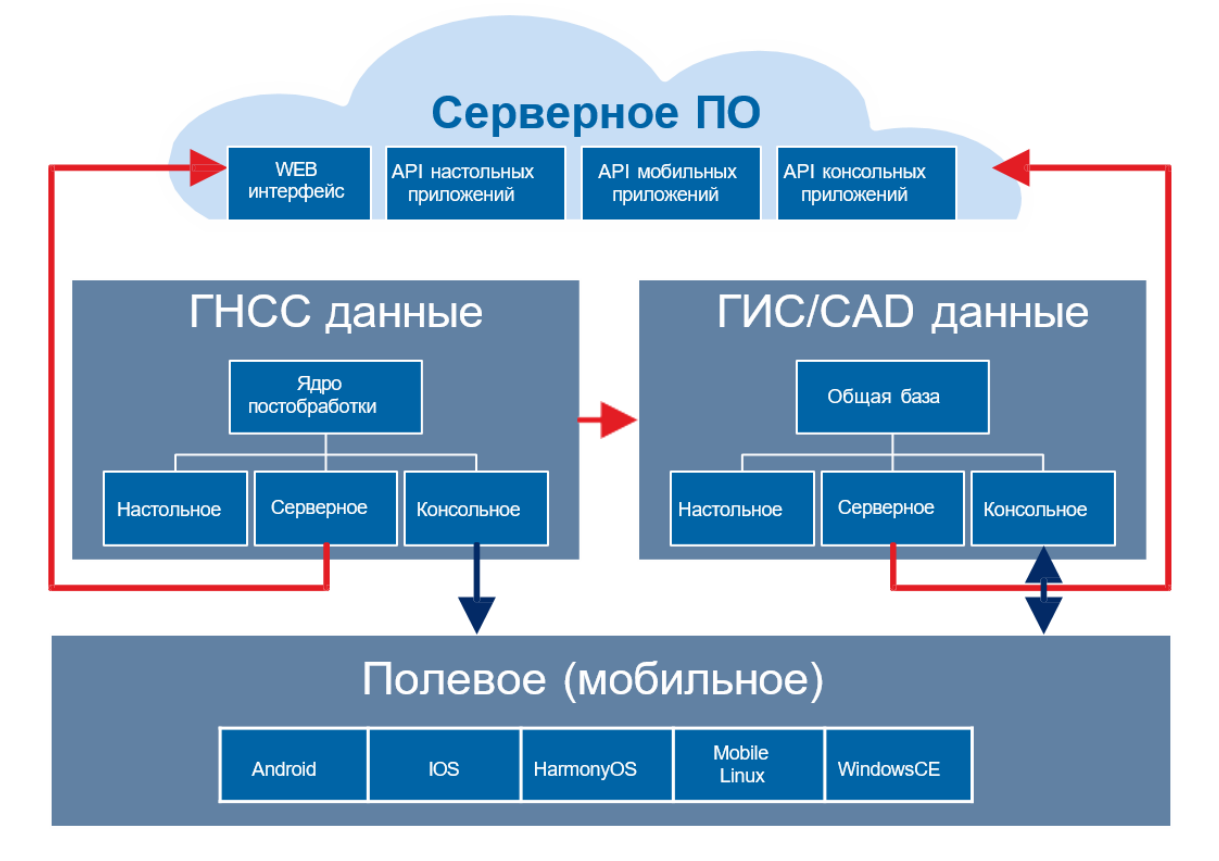

Рисунок 1 – Облачные сервисы обработки ГНСС

Основными преимуществами облачных сервисов являются:

- Доступ к Интернет ресурсам, предоставляющим информацию об орбитах спутников, поправкам часов, метеоданным, моделям скоростей земной поверхности, координатам опорных пунктов, базам данных антенн спутниковых приемников и координатных преобразований по актуальным ссылкам.
- Обеспечение совместимости и синхронизации обновления программных модулей.

#### Введение

- Масштабирование сетей опорных станций.
- Контроль и поддержка полевых устройств сбора ГНСС данных.
- Доступ и авторизация пользователей через web браузеры.

Программный комплекс ПроГеоСеть обладает следующими характеристиками:

- Эргономичный web интерфейс управления.
- Возможность работы под Linux и Windows.
- NTRIP протокол версии 2.
- Консольный вариант работы.
- Возможность передачи корректирующей информации в форматах RTCM 3.0 и MSM.
- Контроль положения базовых станций.
- Администрирование потоков.
- Расширенная база данных координатных систем.
- Биллинг подключений.

В комплексе ПроГеоСеть реализованы программные модули:

- постобработка файлов данных форматов RINEX 2.11 3.05;
- NTRIP caster версии 2 под Linux и Windows, в том числе с консольным вариантом;
- вычисление координат в реальном времени на сервере обратный RTK, RTPK;
- VRS виртуальная референцная станция;
- PPP (Precise Point Positioning) классический и с разрешением неоднозначностей;
- актуальная база данных систем координат административных объектов и алгоритмов координатных преобразований;
- генератор отчетов, экспорт результатов в форматы csv, shape, MID/MIF,tab, kml, PNEZD, StarNet, xml, dxf, txt.

На рисунке 2 представлена работа NTRIP Кастера при использовании облачных сервисов обработки ГНСС.

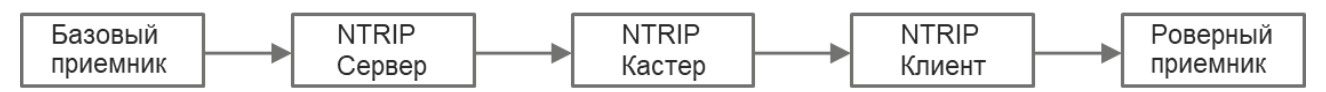

Рисунок 2 – Работа NTRIP Кастера при использовании облачных сервисов обработки ГНСС

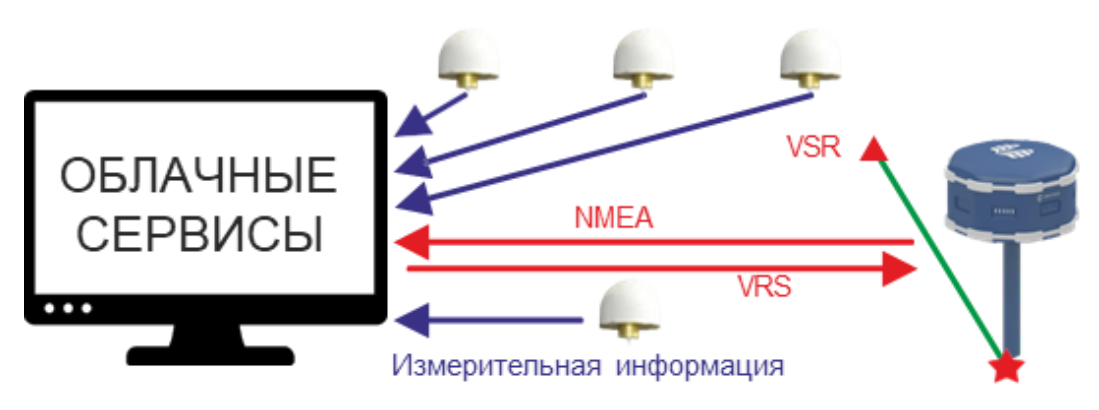

Рисунок 3 – Схема работы виртуальной станции

# ГЛАВА 1. АВТОРИЗАЦИЯ И ВХОД В ЛИЧНЫЙ КАБИНЕТ ПРОВАЙДЕРА

Управление сетью базовых станций в ПроГеоСеть организовано через веб-интерфейс «Личный кабинет Провайдера». Он доступен по адресу https://lk.progeo.expert.

Для авторизации в кабинете провайдера NTRIP-пользователь (администратор) вводит используемые порт, логин и пароль (рисунок 4):

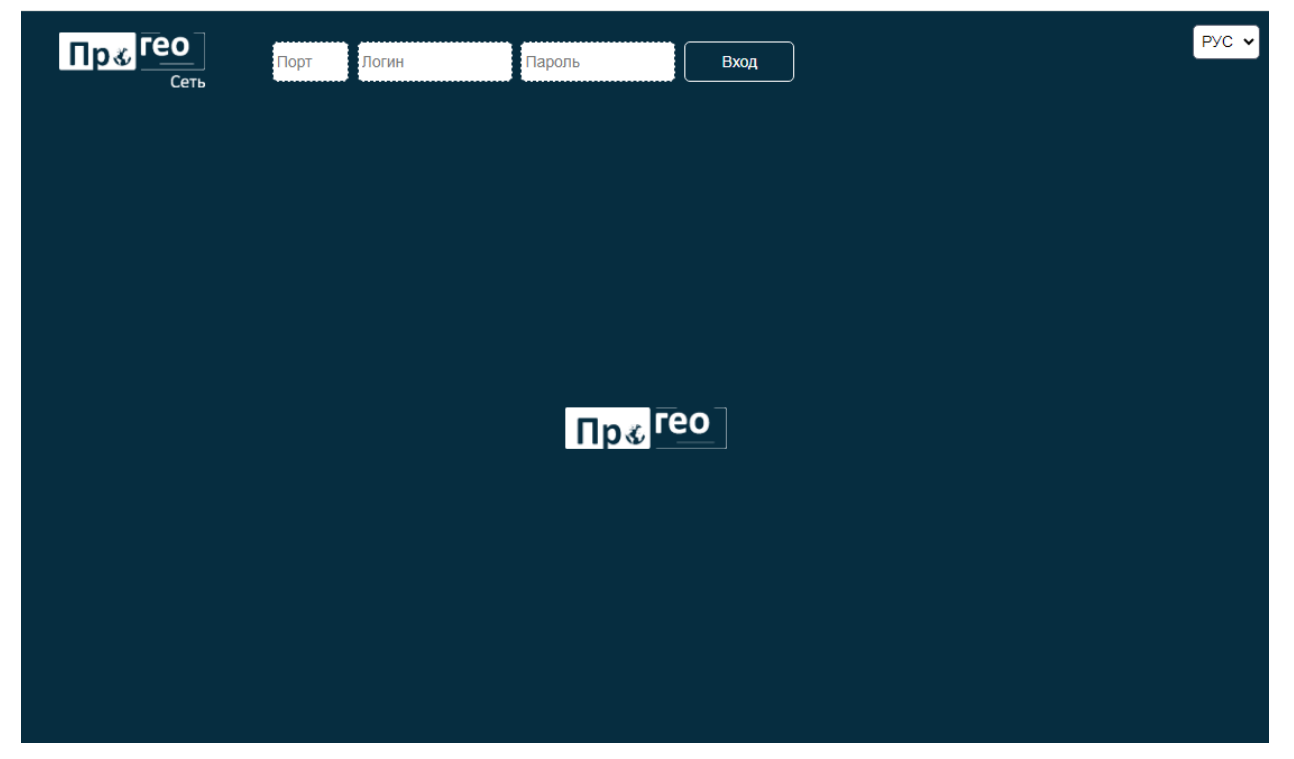

Рисунок 4 – Вход в личный кабинет провайдера

Если данные корректны, то после нажатия кнопки вход отображается основной интерфейс личного кабинета провайдера, в противном случае выводится соответствующая ошибка (несоответствие порта, учётных данных, просроченная лицензия и т.д.). Значения полей *Порт и Логин* сохраняются при перезагрузке веб-интерфейса, поле *Пароль* очищается через 3 часа после последней авторизации. В дальнейшем администратор может создать новых пользователей с другими именами и паролями, которые могут быть использованы для входа в Личный Кабинет.

Выбор языка между русским и английским доступно в выпадающем списке, расположенном в верхнем правом углу окна.

# ГЛАВА 2. БАЗОВЫЕ СТАНЦИИ

В личном кабинете провайдера по умолчанию будет открыта панель *Базовые станции*, предназначенная для просмотра и редактирования информации о точках подключения. Во вкладке *Таблица* представлена таблица, содержащая список точек подключения (рисунок 5).

| Пр 🕹 Гео<br><sub>Сеть</sub>  |   |                   | 2120          | 🚊 "НИИМА "Прогресс"       | Выход                 |        |         | NTRIP Caster и ко<br>Лиценз | жвертер 1.16.16, Web 2.12<br>ия до: 01.01.2025 03:00:00 |
|------------------------------|---|-------------------|---------------|---------------------------|-----------------------|--------|---------|-----------------------------|---------------------------------------------------------|
| Личный кабинет<br>провайдера |   | <b>田</b> Таблица  | 🕅 Карта       |                           |                       |        |         |                             |                                                         |
| Базовые станции              | Ĵ | Точка подключения | Идентификатор | Формат                    | Навигационные системы | Широта | Долгота | Источник                    |                                                         |
|                              | P | IONO201           | IGS-SSR       | RTCM 3.1 (4076_201(15))   |                       | 40.59° | 356.29° | UPC-Software                | 001                                                     |
| мониторині                   | P | PERM_19           | Perm19        | RTCM 3 (1005(10), 1007(10 | GPS+GLONASS           | 58°    | 56°     | TRE_3L                      | oc 🗋                                                    |
| Учётные записи               | P | UGT-N-TAGIL_18    | Nizhny Tagil  | RTCM 3 (1006(10), 1008(10 | GPS+GLONASS           | 57.91° | 59.95°  | DELTA                       | 001                                                     |
| Архив RTCM                   | ø | UGT_BGDN_18       | Bogdanovich   | RTCM 3 (1006(10), 1008(10 | GPS+GLONASS           | 56.76° | 62.06°  | DELTA                       | oc 🗋                                                    |
| Е Статистика                 | P | UGT_BRZK_19       | Berezniki     | RTCM 3 (1005(10), 1007(10 | GPS+GLONASS           | 59.42° | 56.81°  | TRE_3L                      | 001                                                     |
| 🗯 Администрирование          | P | UGT_DBR_18        | Dobrianka     | RTCM 3 (1006(10), 1008(10 | GPS+GLONASS           | 58.46° | 56.41°  | TRE_3L                      | 001                                                     |
|                              | P | UGT_EKB_19        | Ekaterinburg  | RTCM 3 (1005(10), 1007(10 | GPS+GLONASS           | 56.81° | 60.59°  | DELTA                       | 012                                                     |

Рисунок 5 – Таблица базовых станций

Таблица содержит список точек подключения со следующей информацией:

- Имя точки подключения
- Идентификатор точки подключения
- Формат сообщений, поступающих с точки подключения
- Навигационные системы, сигналы которых принимаются приемником на базовой станции
- Широта базовой станции
- Долгота базовой станции
- Источник поступления информации

В таблице зеленым цветом поля значка станции выделены активные в данный момент точки подключения, красным цветом выделены не передающие информацию точки подключения.

При нажатии кнопки и в левой верхней части экрана происходит обновление информации в таблице.

Нажав на любое место строки с информацией о какой-либо станции, в открывшейся вкладке *Подробно* можно получить всю информацию об этой станции (рисунок 6).

| Пр 💰 Гео<br><sub>Сеть</sub>  | (                    | 2120 🤶 "НИИМА "Прогр | pecc"           | Выход                               | NTRIP кастер и конвертер 1.17.3, Web 2.18 РУС ✓<br>Лицензия до: 02.01.2025 03:00:00 |
|------------------------------|----------------------|----------------------|-----------------|-------------------------------------|-------------------------------------------------------------------------------------|
| Личный кабинет<br>провайдера | 🖽 Таблица            | и 🔒 Карта            | Оподробно: UGT  | BRZK_19 ×                           |                                                                                     |
| 🖗 Базовые станции            | O UG                 | T_BRZK_19            |                 |                                     | ]                                                                                   |
| Мониторинг                   | Точка<br>подключения | UGT_BRZK_19          | Сообщения       | 1005(10),1007(10),1033(10),1074(1), | 1084(1),1094(1),1114(1),1124(1),1230(1)                                             |
|                              | Идентификатор        | Berezniki            | Навигационные   | GPS+GLONASS                         |                                                                                     |
| Учётные записи               | Формат               | RTCM 3               | Широта, °       | 59.42                               | Регион                                                                              |
| П Архив RTCM                 | Частоты              |                      | Долгота, °      | 56.81                               | Сеть                                                                                |
| Е Статистика                 | Источник             | TRE_3L               | NMEA            |                                     |                                                                                     |
| администрирование            |                      |                      | Битрейт (бит/с) | 90120                               | Добавить конвертацию в RTCM 3.0                                                     |
|                              |                      |                      |                 |                                     |                                                                                     |
|                              |                      |                      | ď               | Редактировать                       |                                                                                     |
|                              |                      |                      |                 |                                     |                                                                                     |
|                              |                      |                      |                 |                                     |                                                                                     |
|                              |                      |                      |                 |                                     |                                                                                     |

Рисунок 6 – Вкладка Подробно

При необходимости эту информацию можно отредактировать, нажав кнопку Редактировать. После внесения изменений их можно сохранить, нажав кнопку Сохранить или отменить редактирование, нажав кнопку Сотменить.

В конце каждой строки с информацией о станции расположены три кнопки со следующими

функциями:

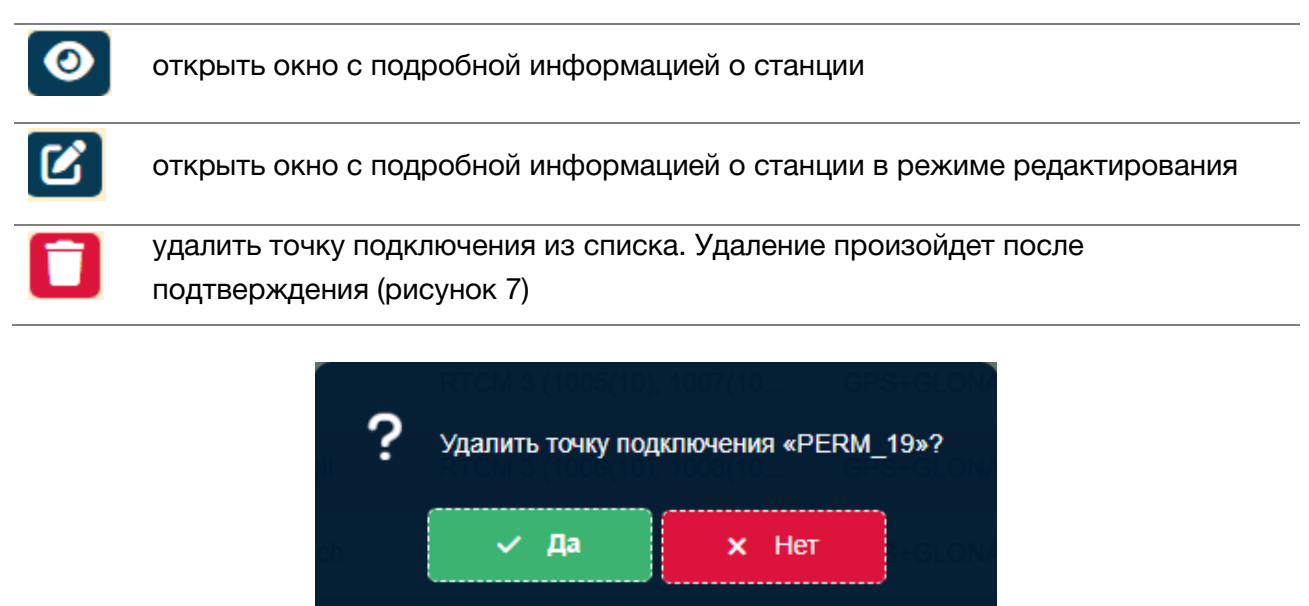

Рисунок 7 – Подтверждение удаления

Переключение на вкладку *Карта* позволяет увидеть расположение базовых станций на масштабируемой карте (рисунок 8).

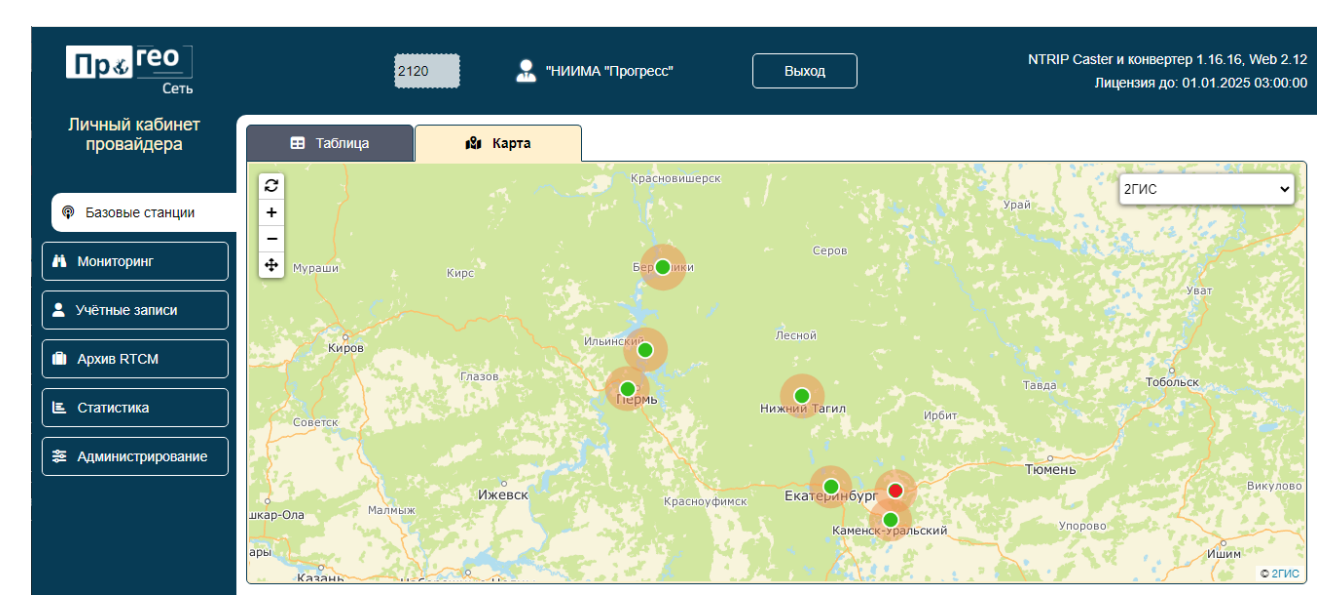

Рисунок 8 – Базовые точки на карте

На карте зеленым цветом выделены активные в данный момент точки подключения, красным цветом выделены не передающие информацию точки подключения. Переключение картографической подложки между тремя схематическими режимами (2ГИС, EЭКO, OSM) и режимом отображения спутниковых снимков (Mapbox) доступно в выпадающем меню в верхнем правом углу экрана (рисунок 9).

| 2ГИС                  | ~ |
|-----------------------|---|
| 2ГИС                  |   |
| ЕЭКО (Яндекс Браузер) |   |
| Mapbox – Спутник      |   |
| OSM                   |   |

Рисунок 9 – Режимы отображения

# ГЛАВА 3. ПАНЕЛЬ МОНИТОРИНГ

Панель *Мониторинг* предназначена для получения информации об активных в данный момент времени точках подключения, работающим как в режиме базовой станции, так и в режиме клиента и о трафике по каждой точке подключения (рисунок 10).

| Пр 🕉 Гео<br><sub>Сеть</sub>  |   |                    |                | 2120 🔒 "нии                                             | NTRIP Caster и конвертер 1.16.16, Web 2.12<br>Лицензия до: 01.01.2025 03:00:00 |                    |                   |                |                 |        |         |                 |                |              |
|------------------------------|---|--------------------|----------------|---------------------------------------------------------|--------------------------------------------------------------------------------|--------------------|-------------------|----------------|-----------------|--------|---------|-----------------|----------------|--------------|
| Личный кабинет<br>провайдера |   | 🖽 Bce              | ᠹ Базовые с    | ганции 🕈 Клиенты                                        | 🕒 Графики контроля ба                                                          | зовых стан         | ций               |                |                 |        |         |                 |                | _            |
| 🖗 Базовые станции            | ວ | Точка              | Учётная запись | Сообщения                                               | Тип потока                                                                     | Скорость<br>(КБ/с) | Продолжительность | Трафик<br>(МБ) | Задержка<br>(с) | Потери | Разрывы | Версия<br>NTRIP | ІР-адрес       | Агент        |
| A MONITODINAL                | P | IONO201            | bob            | 4076                                                    | Входящий от другого<br>кастера, как клиент                                     | 0.04               | 02:24:42          | 0.29           | 0.0             | 0      | 15      |                 | 91.236.198.241 | NTRIP<br>Pro |
|                              | P | PERM_19            | bob            | 1005, 1007, 1033, 1074, 1084,<br>1094, 1114, 1124, 1230 | Входящий от другого<br>кастера, как клиент                                     | 1.90               | 01:37:55          | 10.66          | -1.8            | 344    | 25      |                 | 91.236.198.241 | NTRIP<br>Pro |
| Учетные записи               | P | UGT-N-<br>TAGIL_18 | bob            | 1006, 1008, 1074, 1084, 1094,<br>1104, 1114, 1124       | Входящий от другого<br>кастера, как клиент                                     | 2.04               | 01:37:56          | 11.27          | -1.8            | 659    | 36      |                 | 91.236.198.241 | NTRIP<br>Pro |
| Архив RTCM                   | P | UGT_BGDN_18        | bob            | 1006, 1008, 1074, 1084, 1104                            | Входящий от другого<br>кастера, как клиент                                     | 0.83               | 00:14:56          | 0.71           | -1.8            | 704    | 29      |                 | 91.236.198.241 | NTRIP<br>Pro |
| Е Статистика                 | P | UGT_BRZK_19        | bob            | 1005, 1007, 1033, 1074, 1084,<br>1094, 1114, 1124, 1230 | Входящий от другого<br>кастера, как клиент                                     | 1.79               | 01:35:39          | 9.97           | -1.8            | 702    | 35      |                 | 91.236.198.241 | NTRIP<br>Pro |
| администрирование            | P | UGT_DBR_18         | bob            | 1006, 1008, 1074, 1084, 1094,<br>1104, 1114, 1124       | Входящий от другого<br>кастера, как клиент                                     | 1.94               | 01:37:55          | 10.91          | -1.8            | 754    | 41      |                 | 91.236.198.241 | NTRIP<br>Pro |
|                              | ø | UGT_EKB_19         | bob            | 1005, 1007, 1033, 1074, 1084,<br>1094, 1124, 1230       | Входящий от другого<br>кастера, как клиент                                     | 1.72               | 00:47:24          | 4.95           | -1.8            | 1602   | 69      |                 | 91.236.198.241 | NTRIP<br>Pro |

Рисунок 10 – Панель Мониторинг

Во вкладках Все, Базовые станции и Клиенты содержится следующая информация о точках подключения:

- Имя точки подключения
- Учётная запись
- Сообщения
- Тип потока
- Скорость передачи данных (в Кб/с)
- Продолжительность передачи данных
- Трафик (в Мб)
- Задержка получения данных (в секундах)
- Потери
- Количество разрывов в передаче данных
- Версия NTRIP
- ІР-адрес
- Агент

Таблицы в панели *Мониторинг* обновляются автоматически раз в 5 секунд. В них отображаются только те точки подключения, которые активны в данный момент. Для подключенных клиентов слева отображается значок, цвет фона под которым меняется в зависимости от состояния Клиента: серый-нет данных, жёлтый-плавающее решение, зелёный-фиксированное решение, красный-автономное решение.

Во вкладке Графики контроля базовых станций строятся графики трафика для каждой базовой станции (рисунок 11).

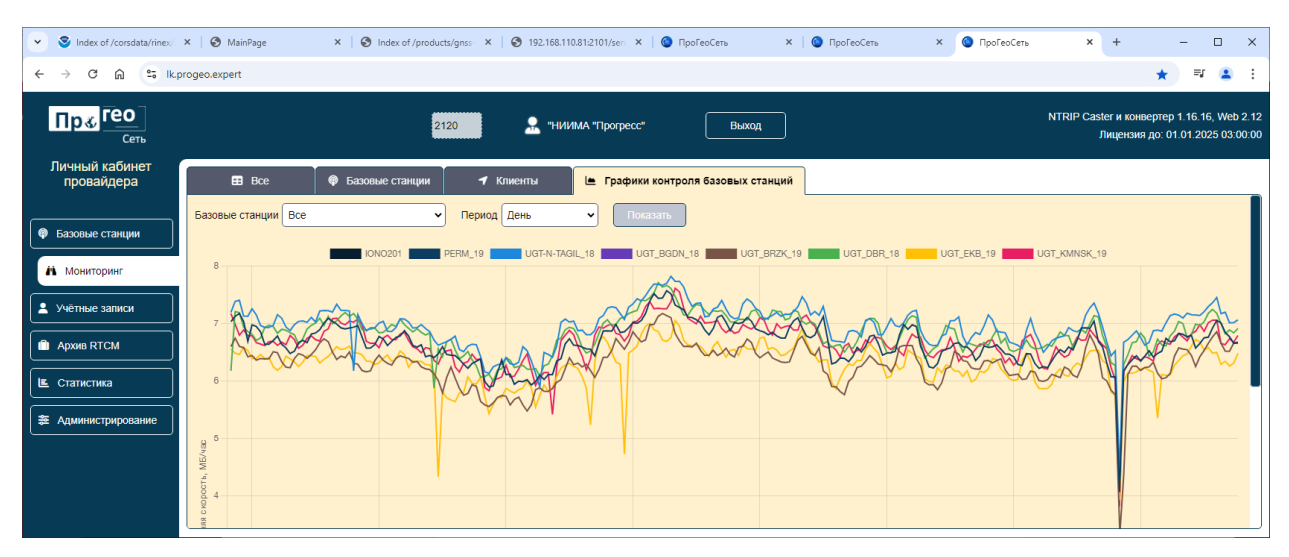

Рисунок 11 – Вкладка Графики контроля базовых станций

Отображение любых станций можно отключать/включать, нажав на их название на легенде к графикам. По умолчанию отображаются все базовые станции, но в выпадающем списке *Базовые станции* можно выбрать отображение самых надёжных или самых нестабильных, а также индивидуально выбрать конкретную базовую станцию и построить график только для

неё. Обновление окна с графиками происходит при нажатии кнопки

Показать

Графики строятся на периоды времени: день, неделя, месяц и год. Период можно определить в выпадающем списке *Период*.

#### ГЛАВА 4.ПАНЕЛЬ УЧЕТНЫЕ ЗАПИСИ

В панели *Учетные записи* во вкладке *Пользователи* можно создать, просмотреть, редактировать или удалить учётную запись (рисунок 12).

| Пр <b></b> Гео<br><sub>Сеть</sub>  |   |                | 2120                                                                             | NTRIP Caster и конвертер 1.16.16, Web<br>Лицензия до: 01.01.2025 03:0 |                            |                        |                        |                                                        |                                               |                                        |           |
|------------------------------------|---|----------------|----------------------------------------------------------------------------------|-----------------------------------------------------------------------|----------------------------|------------------------|------------------------|--------------------------------------------------------|-----------------------------------------------|----------------------------------------|-----------|
| Личный кабинет<br>провайдера       | 1 | Пользователи   | 😤 Группы 🗧                                                                       | 2 Импорт/экспорт                                                      |                            |                        |                        |                                                        |                                               |                                        |           |
| Ф Базовые станции                  | С | Логин          | Имя                                                                              | Пароль                                                                | Роль                       | Активен с              | Активен до             | Группы                                                 | Максимальное<br>количество базовых<br>станций | Максимальное<br>количество<br>клиентов | + Создать |
| Мониторинг                         | 1 | Hoper          | Компания "УГТ", с очень<br>длинным названием, которое<br>никак не поместится тут | progress                                                              | Базовая станция,<br>Клиент | 03.07.2024<br>08:00:15 | 00                     | Все точки доступа, ugt,<br>TesterBLogin                | 15                                            | 13                                     | 001       |
| <ul> <li>Учётные записи</li> </ul> |   | TestALogin     | TestAName                                                                        | TestAPasswd                                                           | Администратор              | 15.08.2024<br>14:29:31 | 16.08.2024<br>03:00:00 | Все точки доступа,<br>TestALogin                       | 1                                             | 1                                      | 001       |
| П Архив RTCM                       |   | TestALogin1    | TestAName1                                                                       | TestAPasswd                                                           | Администратор              | 15.08.2024<br>14:29:00 | 16.08.2024<br>03:00:00 | Все точки доступа,<br>TestALogin, TestALogin1          | 1                                             | 1                                      | 001       |
| Е Статистика                       | 1 | TesterBCLogin  | TesterBCName                                                                     | TesterBCPasswd                                                        | Базовая станция,<br>Клиент | 15.08.2024<br>13:16:15 | 16.08.2024<br>03:00:00 | Все точки доступа,<br>TesterBCLogin                    | 1                                             | 1                                      | 001       |
| а Администрирование                | 1 | TesterBCLogin1 | TesterBCName2                                                                    | TesterBCPasswd                                                        | Базовая станция,<br>Клиент | 15.08.2024<br>13:15:59 | 16.08.2024<br>03:00:00 | Все точки доступа,<br>TesterBCLogin,<br>TesterBCLogin1 | 1                                             | 1                                      | 001       |
|                                    | 8 | TesterBLogin   | TesterBName                                                                      | TesterBPasswd                                                         | Базовая станция            | 15.08.2024<br>13:15:14 | 16.08.2024<br>03:00:00 | Все точки доступа,<br>TesterBLogin                     | 2                                             | 1                                      | 001       |
|                                    | 1 | TesterBLogin1  | TesterBName1                                                                     | TesterBPasswd                                                         | Базовая станция,<br>Клиент | 15.08.2024<br>13:14:59 | 16.08.2024<br>03:00:00 | Все точки доступа,<br>TesterBLogin,<br>TesterBLogin1   | 2                                             | 1                                      | 001       |
|                                    |   | TesterCl agin  | Testechame                                                                       | TesterCDesaud                                                         | Kauauz                     | 15.08.2024             | 16.08.2024             | Все точки доступа, ugt,                                |                                               | 4                                      |           |

Рисунок 12 – Панель Учетные записи

Таблица содержит список пользователей со следующей информацией:

- Логин
- Имя
- Пароль
- Роль (администратор, клиент, базовая станция или базовая станция+клиент)
- Время и дата начала активности
- Время и дата конца активности
- Список групп
- Максимальное количество базовых станций, разрешенное к использованию
- Максимальное количество разрешенных клиентов

Каждой строке предшествует условный знак, дублирующий текстовую информацию в столбце *Роль:* 

|    | администратор   |
|----|-----------------|
| ŕ  | клиент          |
| Do | базовая станция |

# 2

базовая станция + клиент

Для создания новой учетной записи следует нажать кнопку и в открывшейся вкладке *Новый пользователь* (рисунок 13) в левой части окна ввести логин, имя, и пароль, определить роль для получения определенного набора прав, а в правой части окна выбрать максимальные количества базовых станций и клиентов и определить даты и время начала и конца активности.

| <mark>Пр∢</mark> Гео<br><sub>Сеть</sub> |        | 2120               | <b></b> " | НИИМА Про | rpecc" Bt        | іход            | NTRIP кастер<br>Лиц                        | и конвертер 1.17.3, Web 2.18<br>ензия до: 02.01.2025 03:00:00 | РУС 🗸                |
|-----------------------------------------|--------|--------------------|-----------|-----------|------------------|-----------------|--------------------------------------------|---------------------------------------------------------------|----------------------|
| Личный кабинет<br>провайдера            | 💄 Пол  | ьзователи 4        | 🖁 Группы  |           | а импорт/экспорт | + Новый пользов | атель Х                                    |                                                               |                      |
| 🖗 Базовые станции                       | +      | Новый пользователь |           |           |                  |                 |                                            |                                                               |                      |
| Мониторинг                              | Логин  |                    |           | Роль      | Клиент           | ~               | Максимальное количество<br>базовых станций | Не ограничено                                                 | ~                    |
| <ul> <li>Учётные записи</li> </ul>      | Имя    |                    |           |           |                  |                 | Максимальное количество<br>клиентов        | Не ограничено                                                 | ~                    |
|                                         | Пароль |                    |           |           |                  |                 | Активен с                                  | 04.10.2024 15:58:56                                           |                      |
| Архив RTCM                              |        |                    |           |           |                  |                 | Активен до                                 | 01.01.3000 03:00:00                                           |                      |
| Е Статистика                            |        |                    |           |           |                  |                 |                                            |                                                               |                      |
| 🔁 Администрирование                     |        |                    |           |           | 🗸 Сохранить      | × Отменит       | ь                                          |                                                               |                      |
|                                         |        |                    |           |           |                  |                 |                                            |                                                               |                      |
|                                         |        |                    |           |           |                  |                 |                                            |                                                               |                      |
|                                         |        |                    |           |           |                  |                 |                                            | Activate Wind<br>Go to Settings to a                          | lows<br>activate Win |

Рисунок 13 – Вкладка Новый пользователь

После чего для сохранения введенных параметров и создания новой учетной записи следует

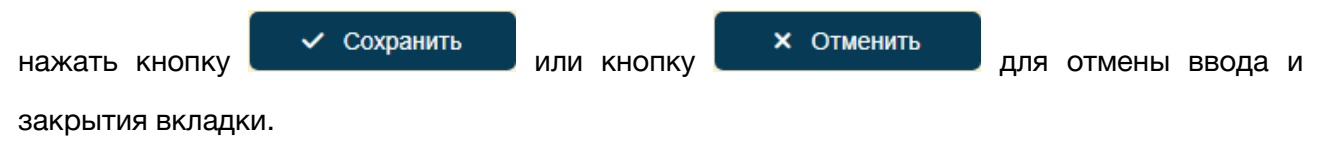

Для каждой строки активны кнопки:

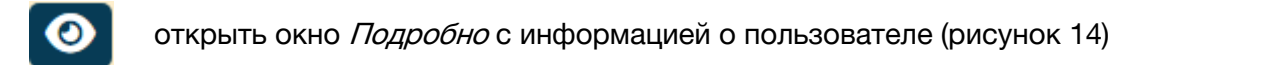

| <mark>Пр∢</mark> Гео<br><sub>Сеть</sub> | 2120                 | 🔝 "НИИМА Прогресс" | Выход                                                   | NTRIP каст<br>Лі                              | ер и конвертер 1.17.3, Web 2.18<br>ицензия до: 02.01.2025 03:00:00 | РУС 🗸 |
|-----------------------------------------|----------------------|--------------------|---------------------------------------------------------|-----------------------------------------------|--------------------------------------------------------------------|-------|
| Личный кабинет<br>провайдера            | . Пользователи       | 😤 Группы 🛛 🔁 И     | мпорт/экспорт 🛛 🗿 Подробно: bas                         | e_new ×                                       |                                                                    |       |
| 🖗 Базовые станции                       | <b>O</b> base_new    |                    |                                                         |                                               |                                                                    |       |
| Мониторинг                              | Логин base_new       | Группы             | <ul> <li>Все точки доступа</li> <li>base_new</li> </ul> | Максимальное<br>количество базовых<br>станций | 10                                                                 |       |
| Учётные записи                          | Имя Базовая станция  |                    |                                                         | Максимальное<br>количество клиентов           | 5                                                                  |       |
| Архив RTCM                              | Пароль base_new_p    |                    |                                                         | Активен с                                     | 23.08.2024 12:27:04                                                |       |
| Е Статистика                            | Роль Базовая станция | ~                  |                                                         | Активен до                                    | 01.01.3000 03:00:00                                                |       |
| администрирование                       |                      |                    | 🕑 Редактировать                                         |                                               |                                                                    |       |

Рисунок 14 – Подробная информация о пользователе

Редактирование введённой ранее информации доступно по кнопке (рисунок 15).

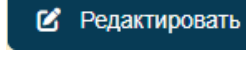

| Пр 🕉 Гео                     |        | 2120            | 🚊 "НИИМА Пр | orpecc" | Выход                        | NTRIP касте<br>Ли                             | р и конвертер 1.17.3, Web 2.18<br>цензия до: 02.01.2025 03:00:00 | РУС 🗸 |
|------------------------------|--------|-----------------|-------------|---------|------------------------------|-----------------------------------------------|------------------------------------------------------------------|-------|
| Личный кабинет<br>провайдера | 💄 Пол  | ьзователи 🐇     | Группы      | ≓ Импс  | рт/экспорт 🕜 Редактирован    | ие:base_new ×                                 |                                                                  |       |
| Ф Базовые станции            | Ľ      | base_new        |             |         |                              |                                               |                                                                  |       |
| й Мониторинг                 | Логин  | base_new        |             | Группы  | ☑ Все точки доступа<br>ugt   | Максимальное<br>количество базовых<br>станций | 10                                                               | ~     |
| Учётные записи               | Имя    | Базовая станция |             |         | progress     TesterBLogin    | Максимальное количество клиентов              | 5                                                                | ~     |
| Архив RTCM                   | Пароль | base_new_p      |             |         | TesterBCLogin     TestALogin | Активен с                                     | 23.08.2024 12:27:04                                              |       |
| Е Статистика                 | Роль   | Базовая станция | <b>~</b>    |         | <u> </u>                     | Активен до                                    | 01.01.3000 03:00:00                                              |       |
| 🐲 Администрирование          |        |                 |             |         | Coxpaнить     X     Отмени   | ть                                            |                                                                  |       |
|                              |        |                 |             |         |                              |                                               |                                                                  |       |

Рисунок 15 – Редактирование учетной записи

| После | редактиро | ования                                               | для    | сохранения        | параметров    | следует     | нажать     | кнопку   |  |  |  |  |
|-------|-----------|------------------------------------------------------|--------|-------------------|---------------|-------------|------------|----------|--|--|--|--|
| ~     | Сохранить | или кно                                              | опку   | <b>х</b> Отменить | для отмены    | редакции и  | закрытия і | вкладки. |  |  |  |  |
|       |           |                                                      |        |                   |               |             |            |          |  |  |  |  |
| Ľ     | открыть ( | окно реј                                             | дактир | ования (рисунс    | ж 15) информа | ции о польз | вователе   |          |  |  |  |  |
| П     | удалить у | /четную                                              | запись | <b>).</b>         |               |             |            |          |  |  |  |  |
| U     | Удалениє  | Удаление произойдет после подтверждения (рисунок 16) |        |                   |               |             |            |          |  |  |  |  |

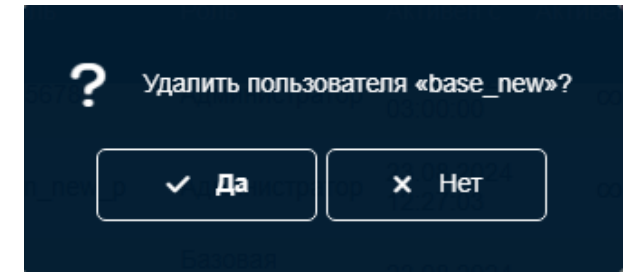

Рисунок 16 – Подтверждение удаления пользователя

Объединение пользователей в группы позволяет определять параметры подключения для нескольких пользователей одновременно. Информацию о группах можно получить во вкладке *Группы* (рисунок 17):

| S Index of /corsdata/ ×            | 🕄 Mair   | nPage ×        | Index of /prod       | ucts: X   🕲 192.168.110.81:210 X   🕲 ПроГеоСеть X   🕲 ПроГеоСеть X 🔮 ПроГеоСеть X + — 🗆                                                                                                    | ×                  |
|------------------------------------|----------|----------------|----------------------|----------------------------------------------------------------------------------------------------|--------------------|
| ← → Ĉ ⋒ 😑 Ik.p                     | rogeo.ex | pert           |                      | ★ 💷 😩 Доступно обновление Chro                                                                                                    | ome :              |
| Пр 🕉 Гео                           |          |                | 2120                 | NTRIP Caster и конвертер 1.16.16, W<br>Выход Лицензия до: 01.01.2025 0:                                                                                                    | eb 2.12<br>3:00:00 |
| Личный кабинет<br>провайдера       | :        | Пользователи   | 🔆 Гру                | ты 🔁 Импорт/экспорт                                                                                                    |                    |
| 🚳 Базовые станции                  | C        | Группа         | Описание             | Пользователи                                                                                                    |                    |
| Мониторинг                         | **       | allmountpoints | Все точки<br>доступа | Адиинистратор, Компания "УГТ", с очень длинным названием, которое никак не поместится тут, "HUИИA "Прогресс", TesterCName,<br>TesterBName, TesterBCName, TestAName, TestAName1, TesterBCName2, TesterBName1, TesterCName1, 1 клиент, Админ, БС+<br>"клиент",., Базовая станция, Ровер, dea |                    |
| <ul> <li>Учётные записи</li> </ul> | **       | ugt            | ugt                  | Компания "УГТ", с очень длинным названием, которое никак не поместится тут, TesterCName, TesterCName1                                                                                                    |                    |
|                                    | **       | progress       | progress             | "НИИМА "Прогресс", TesterCName, TesterCName1, dea                                                                                                    |                    |
|                                    | **       | TesterBLogin   | TesterBLogin         | Компания "УГТ", с очень длинным названием, которое никак не поместится тут, TesterBName, TesterBName1                                                                                                    | 3                  |
| Статистика                         | ***      | TesterBCLogin  | TesterBCLogin        | TesterBCName, TesterBCName2                                                                                                    | 3                  |
|                                    | **       | TestALogin     | TestALogin           | TestAName, TestAName1                                                                                                    | 3                  |

Рисунок 17 – Вкладка Группы

Удаление группы происходит при нажатии кнопки — после подтверждения (рисунок 18).

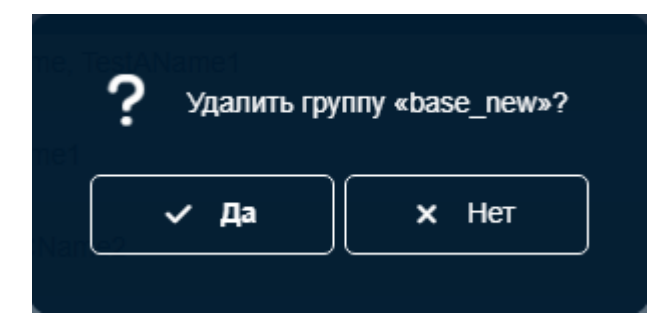

Рисунок 18 – Подтверждение удаления группы

Во вкладке *Импорт/экспорт* производится импорт и экспорт пользователей в список пользователей из файлов \*.CSV нажатием соответствующей кнопки (рисунок 19).

| Пр 🕹 Гео                     | 2120                                                                                                    | ус 🗸 |
|------------------------------|----------------------------------------------------------------------------------------------------|------|
| Личный кабинет<br>провайдера | 🛓 Пользователи 😤 Группы 🔁 Импорт/экспорт                                                                                                    |      |
| Ф Базовые станции            | 💩 Экспорт пользователей в .CSV 🔷 Импорт пользователей из .CSV 🗅 Шаблон для импорта пользователей из .CSV                                                                                                    |      |
| Мониторинг                   | Логин и пароль не должны совпадать, они могут содержать только латинские буквы, цифры, символы тире, подчёркивания и точку.                                                                                                    |      |
| Учётные записи               | Длина пароля должна составлять не менее 8 символов.                                                                                                    |      |
| Архив RTCM                   | Способ 1. Выполните экспорт пользователей в .CSV, затем добавьте новых пользователей в полученный файл и выполните импорт пользователей из .CSV.<br>Способ 2. Скачайте шаблон для импорта пользователей из .CSV, заполните его и выполните импорт пользователей из .CSV. Поля «Активен с» и «Группы» |      |
| Е Статистика                 | <ul> <li>будут заполнены автоматически.</li> <li>Не изменяйте строку-заголовок таблицы. При импорте из .CSV учитываются только те логины, которые на момент импорта ещё не задействованы.</li> </ul>                                                                                                 |      |
| 📚 Администрирование          |                                                                                                    |      |

#### Рисунок 19 – Вкладка Импорт/экспорт

Для импорта по кнопке

 Сделать экспорт всех пользователей в файл \*.CSV, добавить в этот файл новые строки и импортировать, при этом уже существующие пользователи будут проигнорированы программой и будут добавлены новые пользователи, о чем появится соответствующее уведомление (рисунок 20).

есть два варианта подготовки файла:

Добавлены следующие пользователи: "Hoper-\_, anton, "base-client\_new, "progress, bbbbb Данные пользователи уже существуют: TestALogin, TestALogin1, TesterBCLogin, TesterBCLogin1, TesterBLogin, TesterBLogin1, TesterCLogin, TesterCLogin1, admin, admin\_new, base\_new, client\_new, dea, one\_user

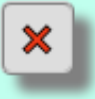

Рисунок 20 – Сообщение о результатах импорта

Также при необходимости в этом уведомлении может быть выведено сообщение о том,

что некоторые строки испорчены, то есть не могут быть интерпретированы.

2. По кнопке 🕒 Шаблон для импорта пользователей из .CSV скачать файл, как пример,

ввести необходимую информацию и затем импортировать. Поля *Активен с* и *Группы* заполняются автоматически.

# ГЛАВА 5. ПАНЕЛЬ АРХИВ RTCM

Панель *Архив RTCM* служит для скачивания файлов наблюдений, сохраненных в формате RTCM (рисунок 21).

| <mark>Пр∛</mark> Гео<br><sub>Сеть</sub> | 2120 🔒 🔒 "H                                                               | ИИМА "Прогресс" Выход                                      | NTRIP Caster и конвертер 1.16.16, Web 2.12<br>Лицензия до: 01.01.2025 03:00:00 |
|-----------------------------------------|---------------------------------------------------------------------------|------------------------------------------------------------|--------------------------------------------------------------------------------|
| Личный кабинет<br>провайдера            | > /2024/261-2024_09_17 Всего папок: 0 Е                                   | зсего файлов: 120 Выбрано файлов: 2 (общий размер: 0.24 МБ | ,                                                                              |
| 🔞 Базовые станции                       | ♠ 🛃 Имя⇒                                                                  | Дата и время измене                                        | ния 	 Размер ↓                                                                 |
|                                         | Скачать выбранные файлы одним архивом<br>ИОNO201_2024_09_17_00_00_00.rtcm | 17.09.2024 03:59:29                                        | 0.12 MB                                                                        |
| мониторинг                              | IONO201_2024_09_17_01_00_00.rtcm                                          | 17.09.2024 04:59:28                                        | 0.12 МБ                                                                        |
| Учётные записи                          | ONO201_2024_09_17_02_00_00.rtcm                                           | 17.09.2024 05:59:30                                        | 0.12 МБ                                                                        |
| Архив RTCM                              | IONO201_2024_09_17_03_00_00.rtcm                                          | 17.09.2024 06:59:29                                        | 0.12 МБ                                                                        |
| Е Статистика                            | IONO201_2024_09_17_04_00_00.rtcm                                          | 17.09.2024 07:59:28                                        | 0.12 МБ                                                                        |

#### Рисунок 21 – Панель Архив RTCM

Для скачивания файлов необходимо выбрать от 1 до 25 файлов. Выбор файлов осуществляется нажатием в любом месте соответствующей строки. Групповой выбор (отмена выбора) производится либо путём зажатия левой кнопки мышки и её перетаскиванием по списку файлов, либо нажатием на первый файл диапазона и нажатием на последний файл диапазона файлов при зажатой клавише Shift. Если количество файлов диапазона превышает 25, то выбираются первые 25 файлов.

# ГЛАВА 6. ПАНЕЛЬ СТАТИСТИКА

Панель *Статистика* предназначена для получения статистической информации о трафике и временах подключения. Статистика выводится раздельно для клиентов и базовых станций в трёх вариантах, выбор из которых производится в выпадающем списке *Тип* (рисунок 22).

| Итог по клиентам                           | • |
|--------------------------------------------|---|
| Итог по клиентам                           |   |
| Детализация по клиентам и базовым станциям |   |
| Подробный отчёт                            |   |

Рисунок 22 – Тип статистики

Показать

Для подтверждения выбора варианта следует нажать кнопку

Даты начала и конца временного интервала, на который выводится статистика, определяются в окнах *Начало* и *Окончание*.

В зависимости от выбранного варианта выводится следующая статистическая информация:

• Итог по клиентам (Итог по базовым станциям)

Во вкладке *Клиенты* (рисунок 23) для каждого клиента выводятся: количество дней активности, общее время подключения ко всем базовым станциям и общий объём трафика от всех базовых станций.

Во вкладке *Базовые станции* для каждой базовой станции выводятся общее время подключения всех клиентов и общий объем трафика всех клиентов.

| <mark>Пр≼</mark> Гео<br><sub>Сеть</sub> |     | 2120                         | 💂 "НИИМА "Прог | ресс" Выход                                | NTRIP Caster и конвертер 1.16.16, Web 2.12<br>Лицензия до: 01.01.2025 03:00:00 |
|-----------------------------------------|-----|------------------------------|----------------|--------------------------------------------|--------------------------------------------------------------------------------|
| Личный кабинет<br>провайдера            |     | <b>1 Клиенты</b> 🖗 Базовые с | танции         |                                            |                                                                                |
|                                         | тип | Итог по клиентам             | ✓ Ha           | нало 19.08.2024 🗂 Окончание 18.09.2024 🗖   | Показать 💩 CSV 💩 HTML                                                          |
| Ф Базовые станции                       |     | Клиент                       | Дни активности | Общее время подключения ко всем БС (Ч:М:С) | Общий объём трафика от всех БС (МБ)                                            |
| Мониторинг                              | 1   | Hoper                        | 2              | 00:03:00                                   | 0,30                                                                           |
| Учётные записи                          | 1   | dea                          | 1              | 01:58:36                                   | 8,96                                                                           |
| Архив RTCM                              | 1   | one_user (1 клиент)          | 2              | 20:30:46                                   | 112,60                                                                         |
| Статистика                              | 7   | progress ("НИИМА "Прогресс") | 3              | 00:04:53                                   | 0,51                                                                           |
|                                         |     |                              |                |                                            |                                                                                |

#### Рисунок 23 – Итог по клиентам

• Детализация по клиентам и базовым станциям

Во вкладке *Клиенты* (рисунок 24) для каждого клиента выводятся: базовая станция, с которой была получена информация, общее время подключения клиента и общий объём трафика клиента.

Во вкладке *Базовые станции* для каждой базовой станции выводятся имя клиента, общее время подключения клиента и общий объем трафика клиента.

| <mark>Пр 🕉</mark> Гео<br><sub>Сеть</sub> |     | 2120                              | 👷 "НИИМА "Прогрес | с" Выход                                | NTRIP Caster и конвертер 1.16.16, Web 2.12<br>Лицензия до: 01.01.2025 03.00:00 |
|------------------------------------------|-----|-----------------------------------|-------------------|-----------------------------------------|--------------------------------------------------------------------------------|
| Личный кабинет<br>провайдера             | -   | Клиенты 🖗 Базовые ста             | нции              |                                         |                                                                                |
|                                          | Тип | Детализация по клиентам и базовым | станциям 🗸 Начал  | о 19.08.2024 🗇 Окончание 18.09.2024 🗖   | Показать 🔹 CSV 💩 HTML                                                          |
| Ф Базовые станции                        |     | Клиент                            | Базовая станция   | Общее время подключения клиента (Ч:М:С) | Общий объём трафика клиента (МБ)                                               |
| Мониторинг                               | 1   | Hoper                             | UGT_EKB_19        | 00:03:00                                | 0,30                                                                           |
| Учётные записи                           | 1   | dea                               | PERM_19           | 00:57:33                                | 6,09                                                                           |
| Apxив RTCM                               | 7   | dea                               | UGT_BGDN_18       | 01:01:03                                | 2,88                                                                           |
| Е Статистика                             | 7   | one_user (1 клиент)               | UGT-N-TAGIL_18    | 00:00:37                                | 0,07                                                                           |
| 📚 Администрирование                      | 7   | one_user (1 клиент)               | VLDKZ             | 20:30:09                                | 112,53                                                                         |

Рисунок 24 – Детализация по клиентам и базовым станциям

• Подробный отчёт

Во вкладке *Клиенты* (рисунок 25) для каждого клиента выводятся: количество дней активности, общее время подключения ко всем базовым станциям и общий объём трафика от всех базовых станций.

Во вкладке *Базовые станции* для каждой базовой станции выводятся имя клиента, времена и даты начала и окончания сессии, длительность сессии и объём полученной информации за сессию.

| <mark>Пр 🕉</mark> Гео<br><sub>Сеть</sub> | 2120                         | 🔬 "НИИМА "Про  | иресс" Выход                               | NTRIP Caster и конвертер 1.16.16, Web 2.12<br>Лицензия до: 01.01.2025 03:00:00 |
|------------------------------------------|------------------------------|----------------|--------------------------------------------|--------------------------------------------------------------------------------|
| Личный кабинет<br>провайдера             | ✓ Клиенты © Базовые          | станции        |                                            |                                                                                |
|                                          | Тип Подробный отчёт          | Ha             | ачало 19.08.2024 🗂 Окончание 18.09.2024 🗖  | Показать 💿 СSV 💿 HTML                                                          |
| 🖗 Базовые станции                        | Клиент                       | Лни активности | Общее время полключения ко всем БС (Ч:М:С) | Общий объём трафика от всех БС (МБ)                                            |
| Мониторинг                               | <b>1</b> Hoper               | 2              | 00:03:00                                   | 0,30                                                                           |
| Учётные записи                           | 🕇 dea                        | 1              | 01:58:36                                   | 8,96                                                                           |
| Архив RTCM                               | one_user (1 клиент)          | 2              | 20:30:46                                   | 112,60                                                                         |
| Е Статистика                             | progress ("НИИМА "Прогресс") | 3              | 00:04:53                                   | 0,51                                                                           |
| администрирование                        |                              |                |                                            | Activate Windo<br>Go to Settings to ac                                         |

Рисунок 25 – Подробный отчет

CSV

Кнопки

🕘 HTML

позволяют экспортировать статистическую информацию в

файлы соответствующих форматов (рисунок 26).

|                              | Итог по клиен  | там Начало: 19.08.2024 Окончан             | и <b>ле:</b> 18.09.2024             |
|------------------------------|----------------|--------------------------------------------|-------------------------------------|
| Клиент                       | Дни активности | Общее время подключения ко всем БС (Ч:М:С) | Общий объём трафика от всех БС (МБ) |
| Hoper                        | 2              | 00:03:00                                   | 0,30                                |
| dea                          | 1              | 01:58:36                                   | 8,96                                |
| one_user (1 клиент)          | 2              | 20:30:46                                   | 112,60                              |
| progress ("НИИМА "Прогресс") | 3              | 00:04:53                                   | 0,51                                |

Рисунок 26 – Статистика

## ГЛАВА 7. ПАНЕЛЬ АДМИНИСТРИРОВАНИЕ

Панель *Администрирование* содержит вкладки *Управление* и *Журнал.* Во вкладке *Управление* доступны установка разрешения на показ таблицы подключений, сохранение и восстановление резервной копии данных, и перезагрузка кастера (рисунок 27).

| Пр 🕹 Гео                     | 2120          "NIIMA Progress"         Выход         NTRIP кастер и конвертер 1.17.5, Web 2.24         РУС ч           2120 |
|------------------------------|----------------------------------------------------------------------------------------------------|
| Личный кабинет<br>провайдера | • управление Я Журнал                                                                                                    |
| 🖗 Базовые станции            | Показывать таблицу подключений только авторизованным пользователям                                                          |
| М Мониторинг                 |                                                                                                    |
| Учётные записи               | Софанить Стменить                                                                                                    |
| П Архив RTCM                 | 🕑 Сохранить резервную копию данных 🗸 Восстановить резервную копию данных                                                    |
| Е Статистика                 |                                                                                                    |
| 🛱 Администрирование          |                                                                                                    |
|                              |                                                                                                    |

#### Рисунок 27 – Панель Администрирование

Во вкладке Журнал отображаются сохранённые сообщения о работе кастера (логи).